## Диаграмма-спидометр

В правильном отчете (финансовом, научно-исследовательском, управленческом и т.п.) важны не только цифры. Отчет должен быть наглядным. Чтобы из него можно было понять динамику прибыли, структуру доходов, увидеть отклонения плана от факта и т.п. Такой отчет можно составить с помощью Excel.

В этом примере рассмотрим стандартный функционал Excel, позволяющий создать нестандартный наглядный график-индикатор в форме диаграммы-спидометра (рис. 1).

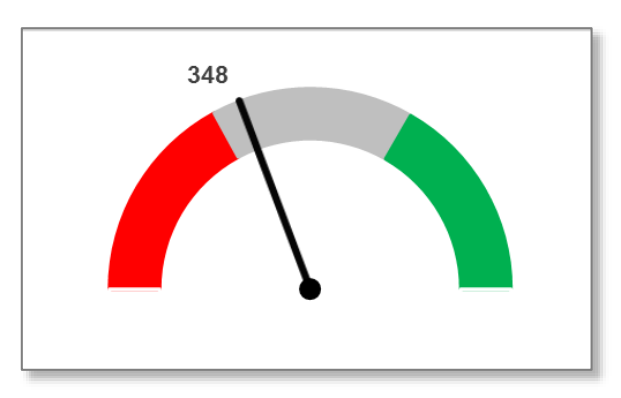

Рисунок 1

Диаграмма такого вида может иметь несколько областей, отражающих различную качественную характеристику показателя (красная, голубая и зеленая области). А также индикатор фактического состояния (стрелка).

Диаграмма-спидометр строится в несколько этапов.

На **первом этапе** создаем три таблицы: *Исходные данные*, *Область диаграммы* и *Область стрелки* (рис. 2).

Таблица **Исходные данные** включает название изучаемого показателя и его значения (плановое, фактическое и максимально допустимое).

В таблице Область диаграммы перечислены названия контрольных зон и их значения.

«Красная зона» характеризует негативный результат деятельности, в частности, правая граница может принимать значения точки безубыточности. Ячейка С8 устанавливается вручную или является ссылкой на другой показатель.

1

| M  | Α | В                                | С                    | D                       |
|----|---|----------------------------------|----------------------|-------------------------|
| 2  |   | Исходные данные                  | Плановое<br>значение | Фактическое<br>значение |
| 3  |   | Показатель                       | 600                  | 348                     |
| 4  |   | Максимальное значение показателя | 900                  |                         |
| 5  |   |                                  |                      |                         |
| 6  |   | Данные контрольных зон шкалы     |                      |                         |
| 7  |   | Область диаграммы                | Шкала                |                         |
| 8  |   | Красная зона                     | 307                  |                         |
| 9  |   | Нейтральная зона                 | 293                  |                         |
| 10 |   | Зеленая зона                     | 300                  |                         |
| 11 |   | Невидимая зона                   | 900                  |                         |
| 12 |   |                                  |                      |                         |
| 13 |   | Данные угла наклона стрелки      |                      |                         |
| 14 |   | Область стрелки                  | Стрелка              |                         |
| 15 |   | Фактическое значение показателя  | 348                  |                         |
| 16 |   | Толщина стрелки                  | 200                  |                         |
| 17 |   | Пусто                            | 1 252                |                         |
| 10 |   |                                  |                      |                         |

Рисунок 2 – Исходные данные

«Нейтральная зона» – отрезок некритичных значений показателя.

«Зеленая зона» – отрезок, в который будет попадать результат выполнения (перевыполнения) показателя.

«*Невидимая зона*» – представляет техническую часть диаграммы, являющуюся продолжением нижней части окружности контрольных зон.

В соответствующих ячейках перечисленных зон следует прописать следующие формулы (рис. 3).

| A  | А | В                                | С                    | D                       |
|----|---|----------------------------------|----------------------|-------------------------|
| 2  |   | Исходные данные                  | Плановое<br>значение | Фактическое<br>значение |
| 3  |   | Показатель                       | 600                  | 348                     |
| 4  |   | Максимальное значение показателя | 900                  |                         |
| 5  |   |                                  |                      |                         |
| 6  |   | Данные контрольных зон шкалы     |                      |                         |
| 7  |   | Область диаграммы                | Шкала                |                         |
| 8  |   | Красная зона                     | 307                  |                         |
| 9  |   | Нейтральная зона                 | =C4-C8-C10           |                         |
| 10 |   | Зеленая зона                     | =C4-C3               |                         |
| 11 |   | Невидимая зона                   | =CYMM(C8:C10)        |                         |
| 10 |   |                                  |                      |                         |

Рисунок 3 – Формулы ячеек контрольных зон

Таблица **Область стрелки** содержит три значения, связанные с положением и размерами стрелки диаграммы.

Поле «*Фактическое значение показателя*» равняется значению, которое показатель принял фактически.

Поле «*Толщина стрелки*» – определяет угол сектора будущей стрелки. Значение в ячейке С16 указывается вручную. На этапе редактирования диаграммы пусть это значение равно 200.

Поле «Пусто» – представляет техническую часть стрелки.

В соответствующих ячейках перечисленных полей следует прописать следующие формулы (рис. 4).

| A  | А | В                                | С                    | D                       |
|----|---|----------------------------------|----------------------|-------------------------|
| 2  |   | Исходные данные                  | Плановое<br>значение | Фактическое<br>значение |
| 3  |   | Показатель                       | 600                  | 348                     |
| 4  |   | Максимальное значение показателя | 900                  |                         |
| 5  |   |                                  |                      |                         |
| 6  |   | Данные контрольных зон шкалы     |                      |                         |
| 7  |   | Область диаграммы                | Шкала                |                         |
| 8  |   | Красная зона                     | 307                  |                         |
| 9  |   | Нейтральная зона 293             |                      |                         |
| 10 |   | Зеленая зона 300                 |                      |                         |
| 11 |   | Невидимая зона 900               |                      |                         |
| 12 |   |                                  |                      |                         |
| 13 |   | Данные угла наклона стрелки      |                      |                         |
| 14 |   | Область стрелка Стрелка          |                      |                         |
| 15 |   | Фактическое значение показателя  | =D3                  |                         |
| 16 |   | Толщина стрелки 200              |                      |                         |
| 17 |   | Пусто =С4*2-С15-С16              |                      |                         |

Рисунок 4 – Формулы ячеек «Стрелка»

Второй этап построения диаграммы состоит из двух частей – построения шкалы диаграммы и ее стрелки.

Для построения шкалы диаграммы выделяем ячейки столбца «*Шкала*». Далее заходим Вставка / область Диаграммы / выбираем Вставить кольцевую диаграмму (рис. 5).

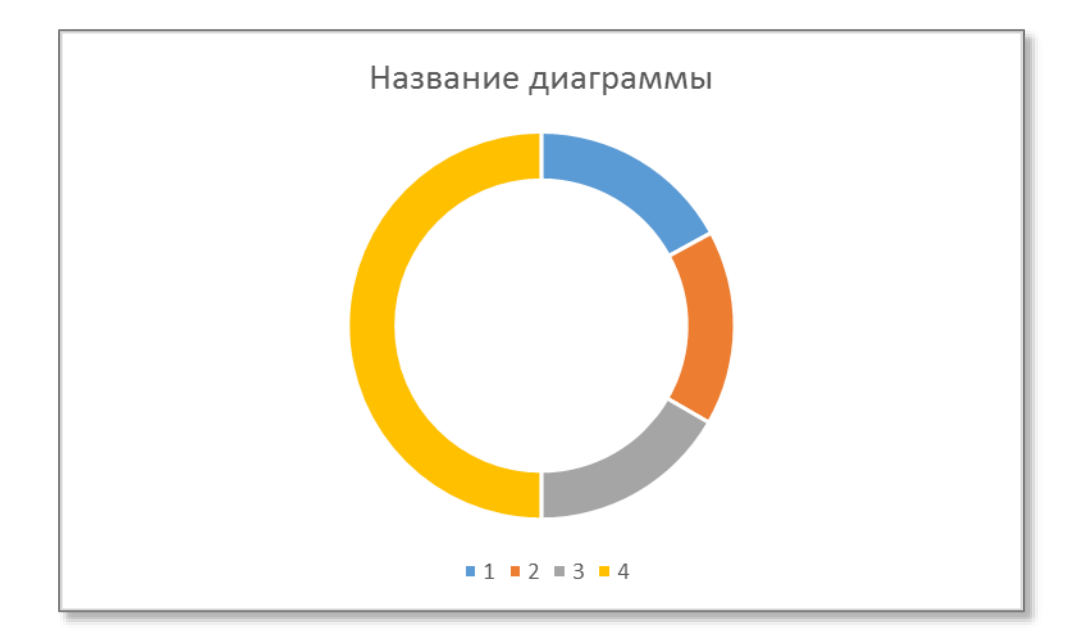

Рисунок 5 – Построение контрольных зон

На диаграмме удаляем легенду, название, подписи. Скрываем техническую часть контрольных зон, а также настраиваем их цветовую заливку. Для этого кликаем дважды левой кнопкой мыши по бо́льшему сектору диаграммы, затем правой кнопкой мыши в контекстном меню выбираем **Формат ряда данных** / **Заливка** / **Нет заливки** (рис. 6). Остальные зоны закрашиваем аналогично в соответствующие цвета.

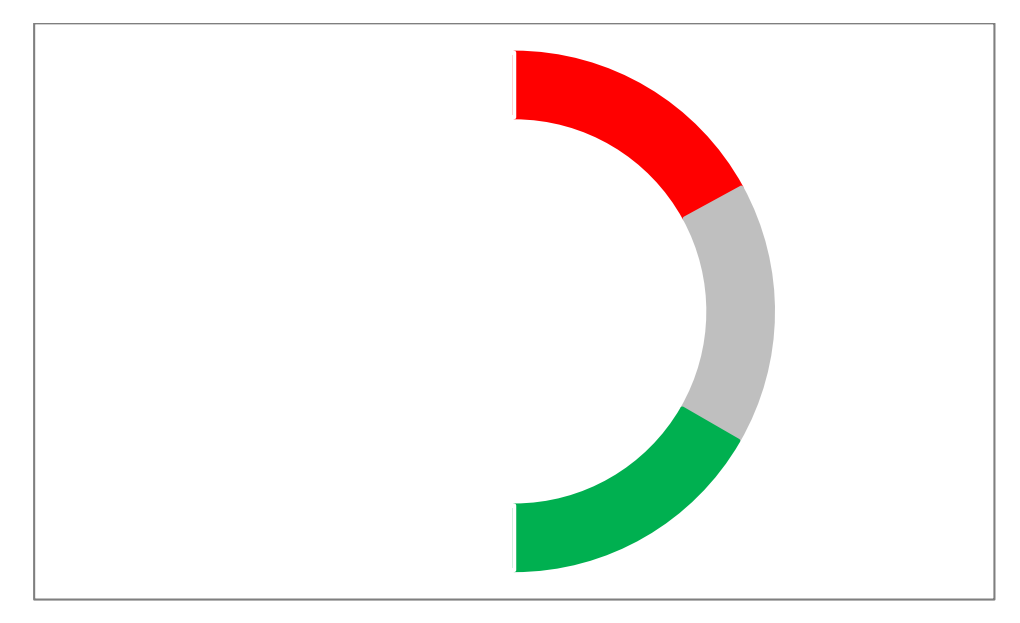

Рисунок 6 – «Удаление» технической части контрольных зон

Для построения стрелки диаграммы кликаем правой кнопкой мыши по сектору диаграммы, в контекстном меню выбираем **Выбрать данные**. Нажать кнопку «**Добавить**», в диалоговом окне «**Изменение ряда**» в поле **Значения** указать диапазон ячеек столбца «**Стрелка**» (рис. 7).

| Выбор источника данных                                       |                   |                     | ? 💌     |                        |
|--------------------------------------------------------------|-------------------|---------------------|---------|------------------------|
| Диапазон данных для диаграммы: =Лист2!SC\$8:SC\$11           |                   |                     | <b></b> |                        |
| Строка/ст                                                    | олбец             | Изменение ряда      |         | ? 🔀                    |
| Элементы легенде (рады)                                      | Подписи г         | <u>И</u> мя ряда:   |         | Выберите диапазон      |
| Щ доб <u>а</u> вить № <u>И</u> зменить Х <u>У</u> далить А Ф | ☑ 1               | <u>З</u> начения:   |         | 240 20                 |
|                                                              | ✓ 2<br>✓ 3<br>✓ 4 | =////12:5C315:5C317 | OK      | = ,546 , ,20<br>Отмена |
|                                                              |                   |                     |         |                        |
| Скрытые и пустые ячейки                                      |                   | ОК                  | Отмена  |                        |

Рисунок 7 – Диалоговое окно «Выбор источника данных»

Нажимаем ОК, на диаграмме появится внешнее кольцо (рис. 8).

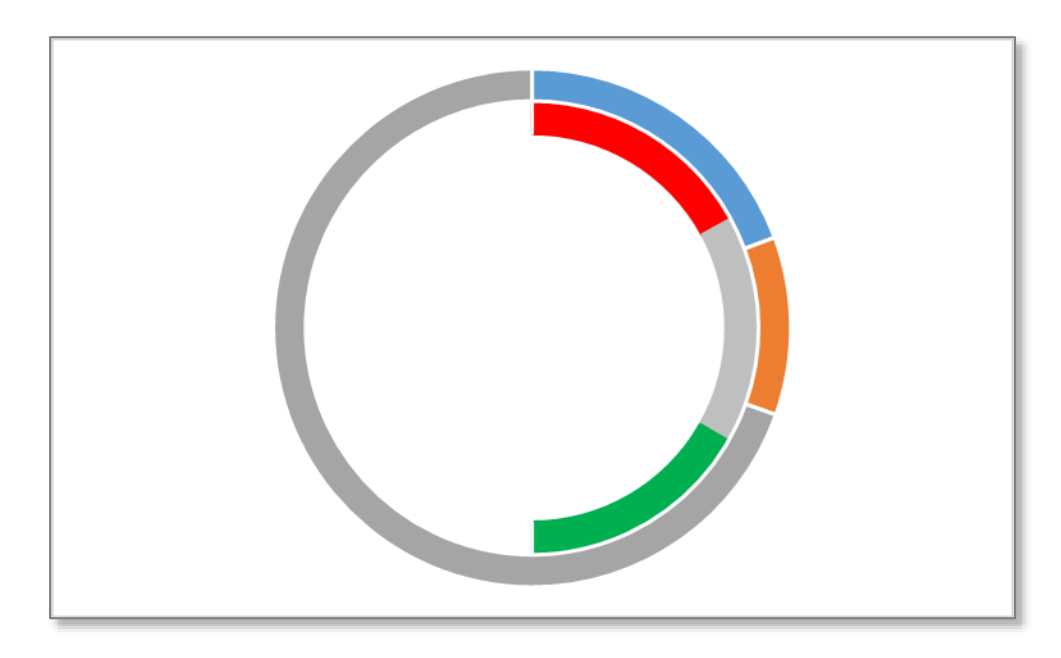

Рисунок 8 – Будущая стрелка в форме кольца

Кликаем правой кнопкой мыши по внешнему кольцу диаграммы, в контекстном меню выбираем **Изменить тип диаграммы для ряда**. В

диалоговом окне выбрать тип диаграммы – **Круговая**, поставить галку **Вспомогательная ось** (рис. 9).

| Изменение типа диаграммы                                                                                                    |                                                |  |  |  |
|----------------------------------------------------------------------------------------------------|------------------------------------------------|--|--|--|
| Рекомендуемые диаграммы                                                                                                    | Все диаграммы                                  |  |  |  |
| Последние Шаблоны Шаблоны                                                                                                    |                                                |  |  |  |
| У График                                                                                                    | Пользовательская комбинация                    |  |  |  |
| <ul> <li>В Круговая</li> <li>Минейчатая</li> <li>С областями</li> <li>Точечная</li> <li>Биржевая</li> <li>Поверхность</li> <li>Лепестковая</li> <li>Комбинированная</li> </ul> |                                                |  |  |  |
|                                                                                                    | Выберите тип диаграммы и ось для рядов данных: |  |  |  |
|                                                                                                    | Имя ряда Тип диаграммы Вспомогательная ось     |  |  |  |
|                                                                                                    | Ряд1 Кольцевая 💌                               |  |  |  |
|                                                                                                    | Ряд2 Круговая 💌 🔍                              |  |  |  |
|                                                                                                    |                                                |  |  |  |
|                                                                                                    | ОК Отмена                                      |  |  |  |

Рисунок 9 – Формирование стрелки

В Excel 2010 кликаем правой кнопкой мыши по кольцу диаграммы *Стрелка*, в контекстном меню выбираем Формат ряда данных / Параметры ряда / Построить ряд По вспомогательной оси.

В результате этих действий диаграмма примет вид, показанный на рисунке 10.

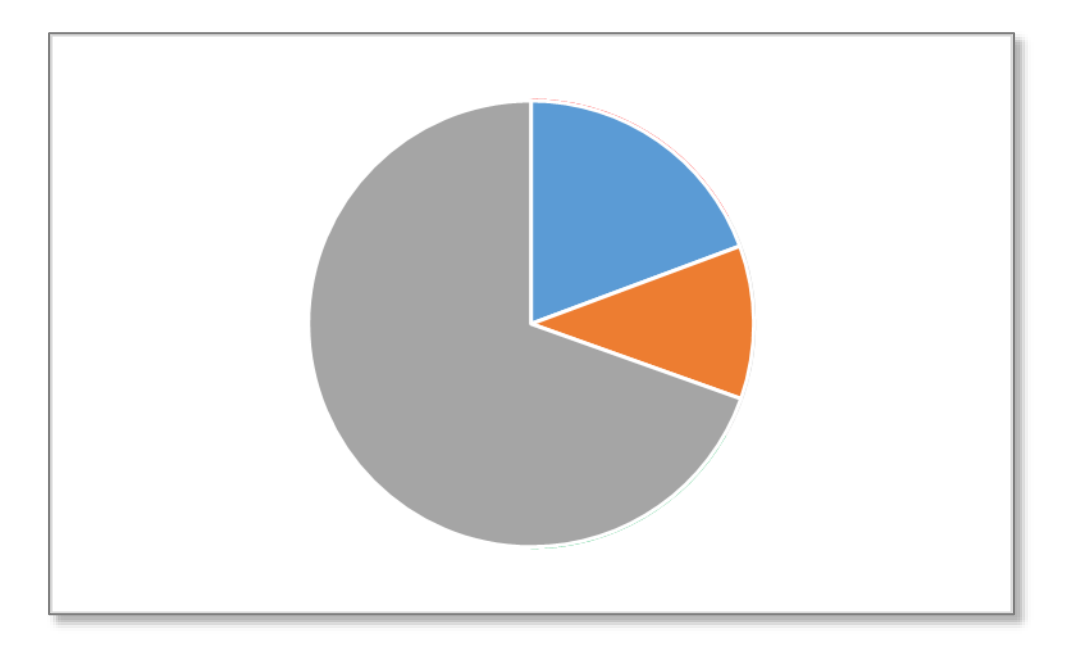

Рисунок 10 – Формирование стрелки

Теперь редактируем круговую диаграмму, чтобы она приняла вид стрелки. Кликаем правой кнопкой мыши по диаграмме, в контекстном меню выбираем **Формат ряда данных** / **Заливка**. И как было показано выше, устанавливаем прозрачную заливку для секторов «*Фактическое значение показателя*» и «*Пусто*» и их границ (рис. 11).

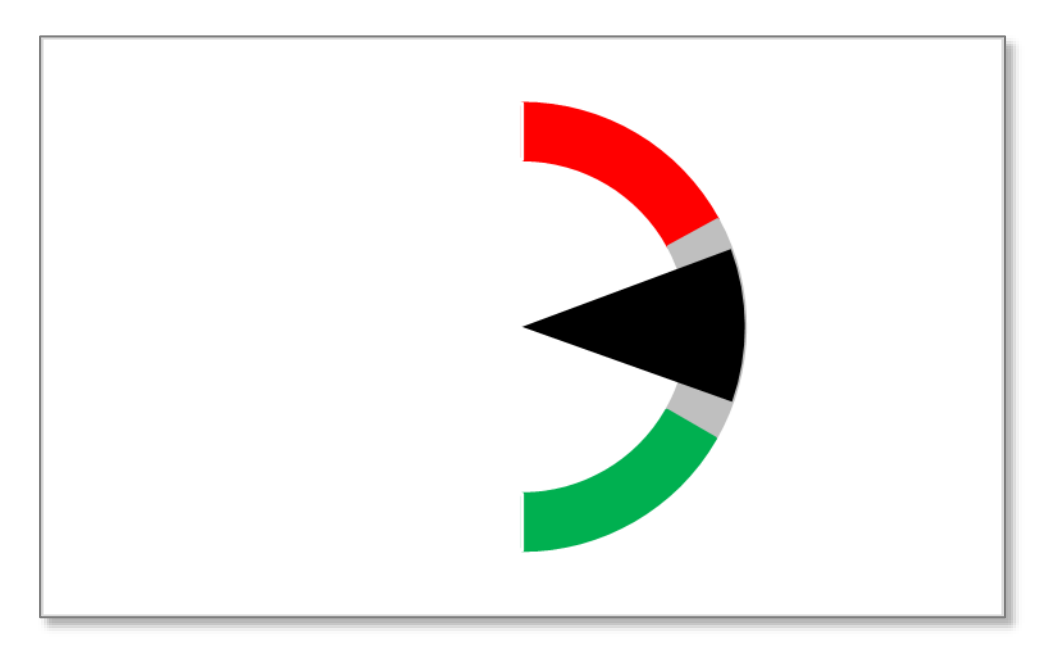

Рисунок 11 – Формирование стрелки

Далее выделяем черный сектор (дважды кликая по нему), переходим на вкладку **Формат** / раздел **Стили фигур** / **Контур фигур** – настраиваем толщину стрелки, например, 3 пт.

Теперь в ячейке С16 (поле «*Толщина стрелки*») можно установить значение, например, 0 (рис. 12).

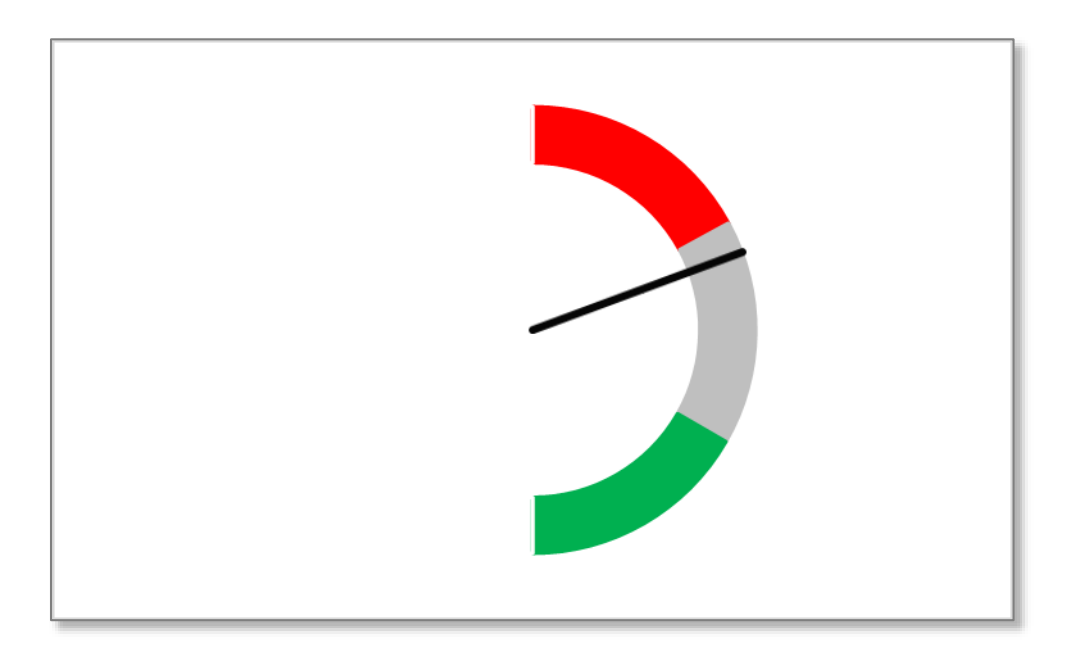

Рисунок 12 – Изменение размера стрелки

В Excel 2010 эти действия осуществляются через контекстное меню Формат ряда данных.

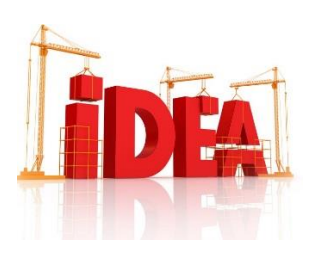

Основная идея рассматриваемого приема состоит в том, что на одной области построения расположены две диаграммы – одна по основной оси, другая по вспомогательной.

Разворачиваем диаграмму на 270°. Для этого правой кнопкой мыши кликаем по диаграмме, в контекстном меню выбираем **Формат ряда данных / Параметры ряда / Угол поворота первого сектора** (рис. 13).

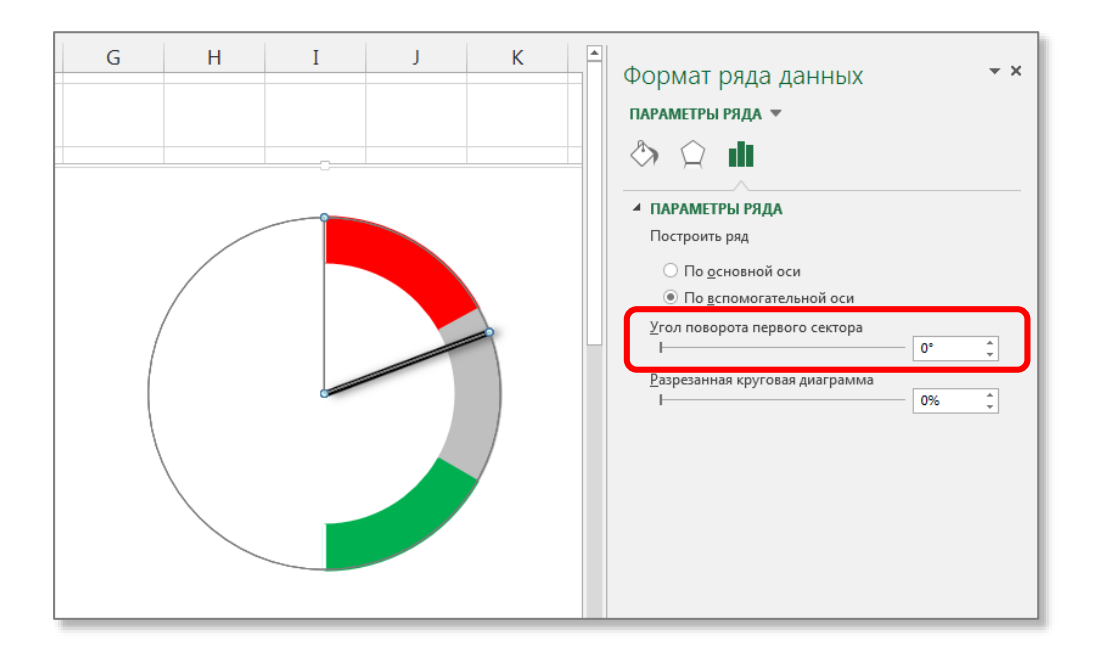

Рисунок 13 – Разворот диаграммы на вспомогательной оси

В результате этого действия стрелка примет положение, как показано на рисунке 14.

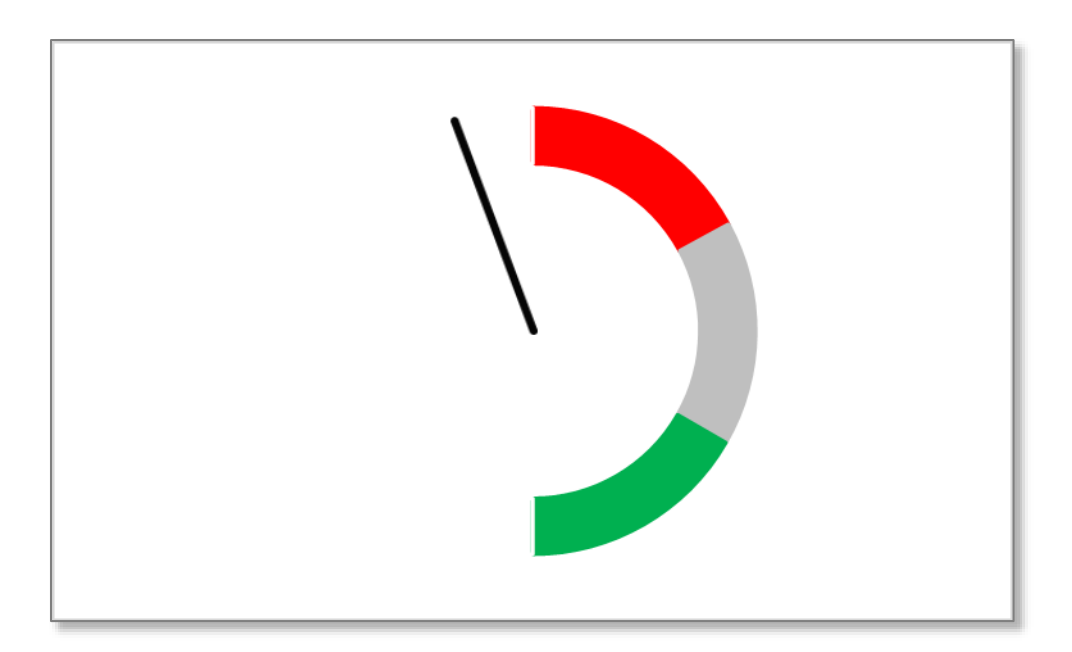

Рисунок 14 – Разворот вспомогательной оси на 270°

Для разворота *Контрольных зон* диаграммы правой кнопкой мыши кликаем по диаграмме, в контекстном меню выбираем **Формат ряда данных** / **Параметры ряда** / **Построить ряд по основной оси** (рис. 15).

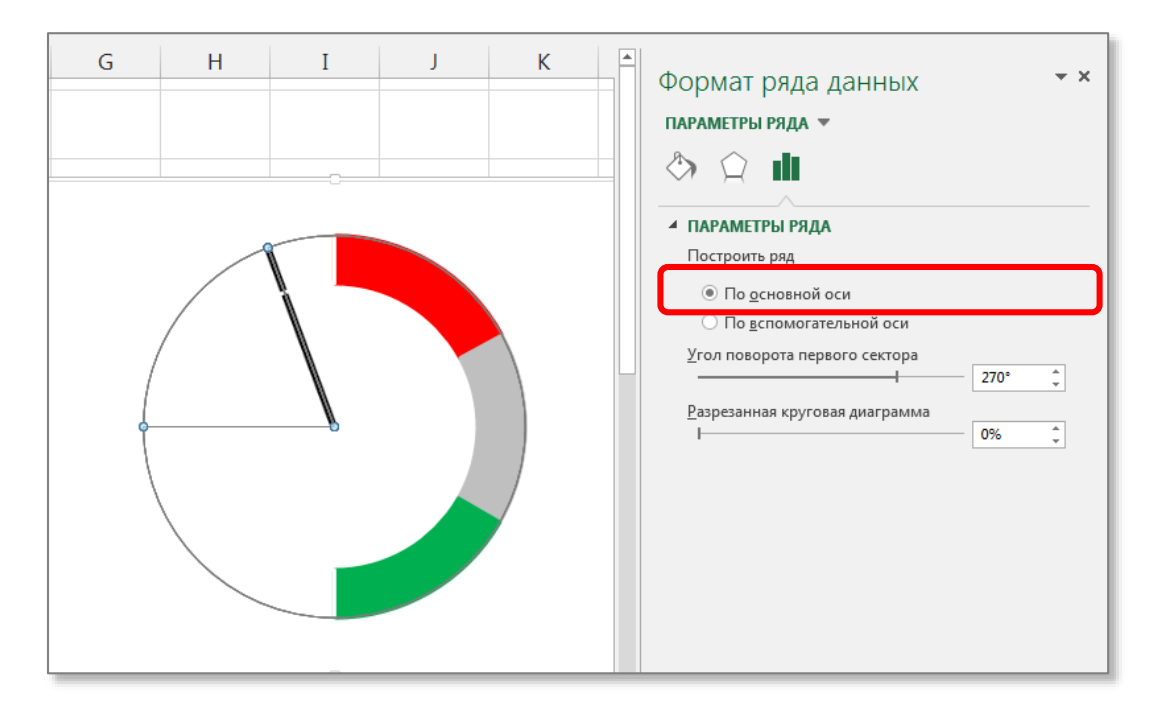

Рисунок 15 – Перевод стрелки на основную ось

Теперь доступна для редактирования шкала диаграммы. Нажимаем на кольцо шкалы. Устанавливаем значение угла поворота – 270°.

Нажимаем на диаграмму со стрелкой и возвращаем её на вспомогательную ось. В результате диаграмма принимает вид спидометра (рис. 16).

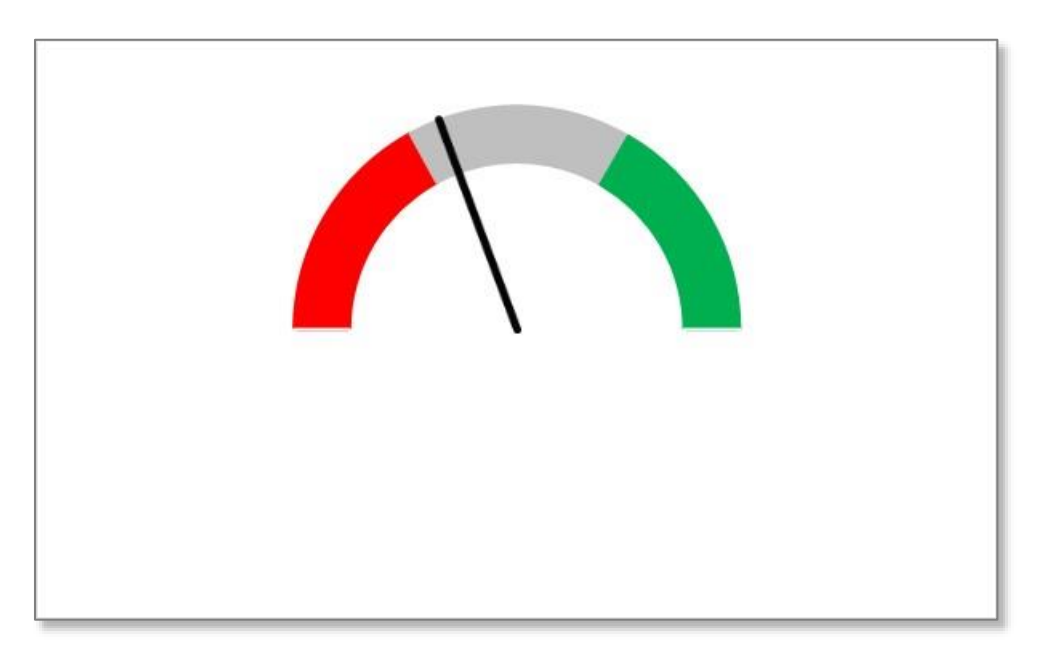

Рисунок 16 – Вид диаграммы-спидометр

Чтобы придать большую информативность диаграмме добавим к стрелке подпись фактического значения исследуемого показателя.

Правой кнопкой мыши кликаем по диаграмме *Стрелка*, в контекстном меню выбираем **Подписи данных** / **Добавить подписи данных**. Удаляем все подписи, кроме подписи стрелки. Не выходя из режима редактирования в строке формул написать формулу ссылку на ячейку фактического значения показателя.

Формула имеет следующий вид =Спидометр!\$D\$3

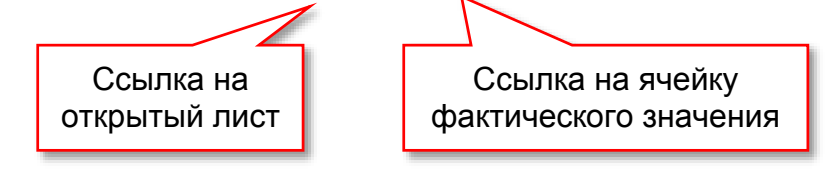

В результате выполнения этих действий у стрелки появится подпись фактического значения показателя (рис. 17), для которой можно отредактировать шрифт, размер, начертание и др.

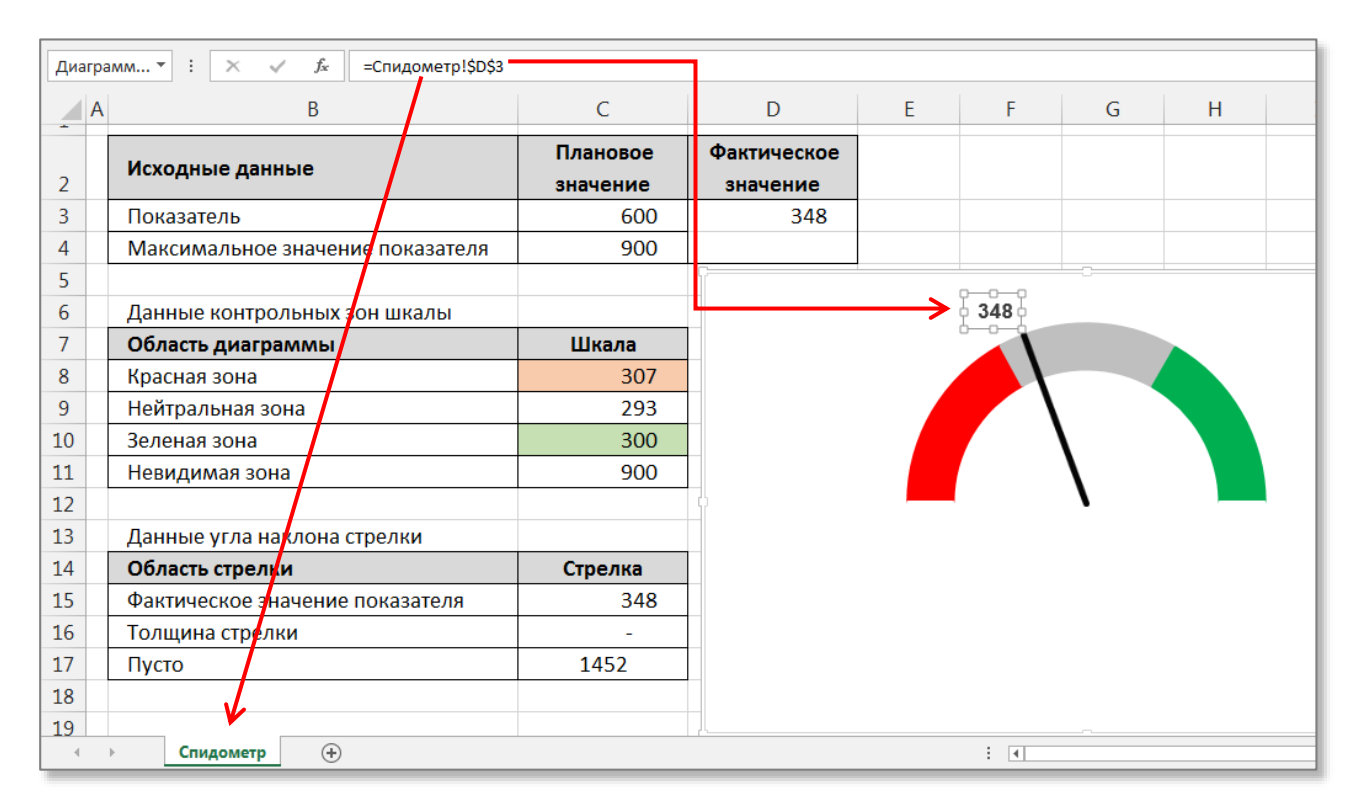

Рисунок 17 – Настройка подписи значения стрелки

На заключительном этапе оформления наглядности диаграммы, добавим стрелке ось вращения.

Кликаем по диаграмме. Далее Вставка / Иллюстрации / Фигуры / форма Овал. Нарисовать окружность, отредактировать цвет, заливку, контур, диаметр и другие настройки (рис. 18).

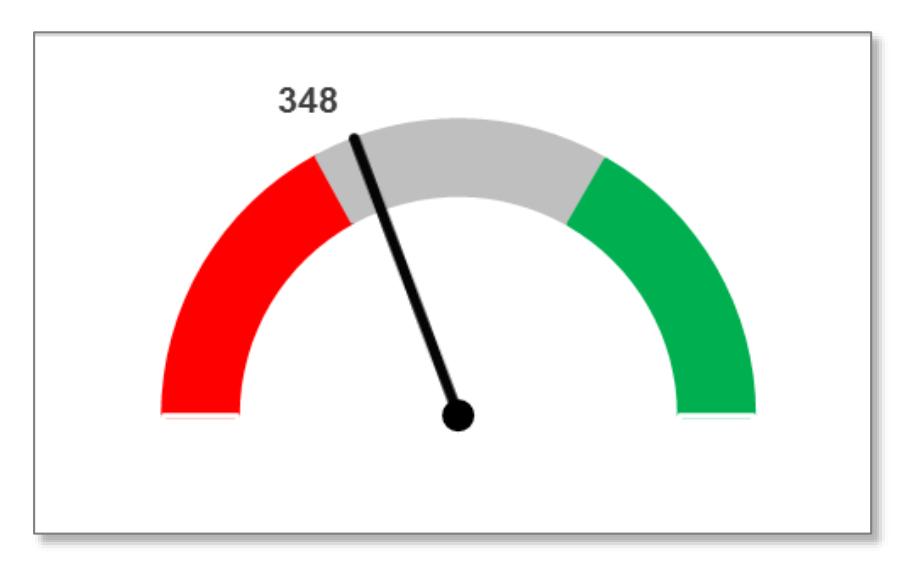

Рисунок 18 – Окончательный вид диаграммы

## Использованные источники

1. Michael Alexander, John Walkenbach Excel Dashboards and Reports.

2. Практический журнал по управлению финансами компании // Финансовый директор. – Режим доступа: http://fd.ru/, свободный. – Загл. с экрана.